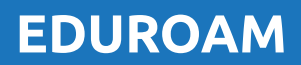

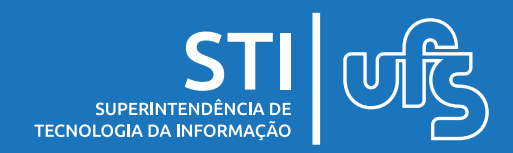

# eduroam

O EDUROAM é um serviço de Wi-Fi seguro para a comunidade acadêmica usando o login do SIG.

## Índice

- 1) Configurando em Android
- 2) Configurando em Windows/ MAC
- 3) Configurando em iOS

última atualização em Fev/2022

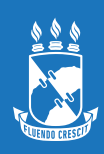

## 1. Configuração em Android

1º Passo:

Nas opções de rede WiFi, escolher **Eduroam** 

**2º Passo:** Em Eduroam, alterar as opções:

 » Método EAP: TTLS
 » Identidade Usuário: <*login-sig>*@ufs.b
 » Senha: *senha do SIG* » Certificado CA: Não validar Se necessário clicar em Avançado para ver mais opções
 » Autenticação: MSCHAPV2

**3º Passo:** Feito isso, clique em **Conectar** 

| <                 | W               | i-Fi      |                  |       |      |       |       |       |     | ŗ   |     | :     |
|-------------------|-----------------|-----------|------------------|-------|------|-------|-------|-------|-----|-----|-----|-------|
| At                | ivad            | ο         |                  |       |      |       |       |       |     | *   |     | 0     |
| Re                | de atua         | al        |                  |       |      |       |       |       |     |     |     |       |
| 1                 | (1.0            | UF<br>Cor | S_Lab<br>nectado |       |      |       |       |       |     |     | Ę   | 55    |
| Re                | des dis         | sponív    | reis             |       |      |       |       | _     |     |     |     |       |
| 1                 | (/ <sup>0</sup> | ed        | uroam            | 1     |      |       |       |       |     |     |     |       |
| 11                | lu.             | ed        | uroam            | 1-CO  | NFIG |       |       |       |     |     |     |       |
| 1                 |                 |           |                  |       |      |       |       |       |     |     |     |       |
| < (               | edu             | roa       | m                |       |      |       |       |       |     |     |     |       |
| Méto              | do E            | AP        |                  |       |      |       |       |       |     |     |     |       |
| TILS              |                 |           |                  |       |      |       |       |       |     |     |     |       |
| Identida<br>Iogin | ₁de<br>∙sig@    | ຼອົບfs    | s.br             |       |      |       |       |       |     |     |     |       |
| Senha             |                 |           |                  |       |      |       |       |       |     |     |     | X.    |
|                   |                 |           |                  |       |      |       |       |       |     |     |     | G     |
| Certi<br>Não va   | ficad<br>alidar | lo de     | e CA             |       |      |       |       |       |     |     |     |       |
| Nenhu<br>privac   | ım ce<br>la.    | ertific   | cado f           | oi es | peci | ficad | lo. S | Sua c | one | xão | não | o ser |
| Reco              | nexã            | io ai     | utom             | ática | a    |       |       |       |     |     |     |       |
|                   |                 |           |                  |       |      |       |       |       |     |     |     |       |
| Auter<br>MSCH.    | ntica<br>APV2   | ção       | de fa            | ise c | le 2 |       |       |       |     |     |     |       |
| Identida          | ade an          | ônima     | а                |       |      |       |       |       |     |     |     |       |
|                   |                 |           |                  | _     |      |       |       |       |     |     |     |       |
| Defin             | içõe            | s IP      |                  |       |      |       |       |       |     |     |     |       |
| DHCP              |                 |           |                  |       |      |       |       |       |     |     |     |       |
|                   |                 |           |                  |       |      |       |       |       |     |     |     |       |
| Prox              | ,               |           |                  |       |      |       |       |       |     |     |     |       |

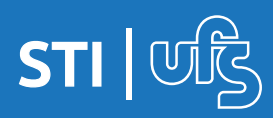

## **EDUROAM**

# 2. Configuração em Windows/MAC

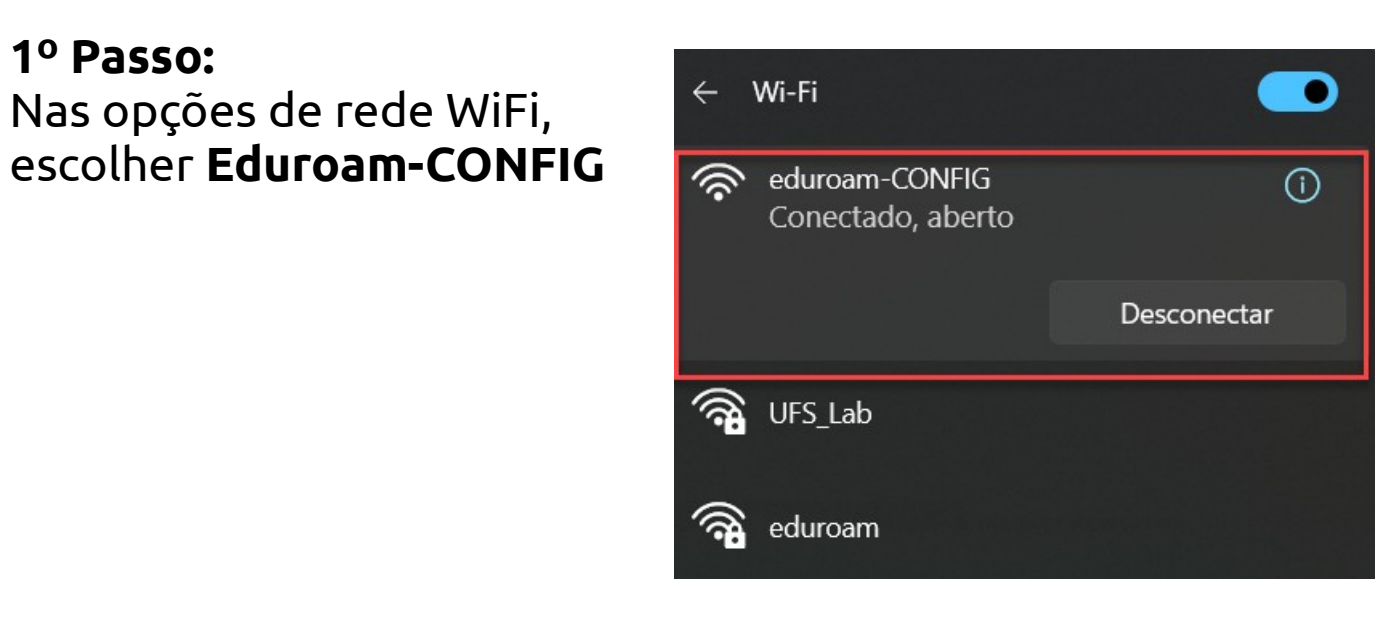

## **2º Passo:** Acesse a página: https://cat.eduroam.org/

**3º Passo:** Clique no botão: Clique aqui para descarregar o seu instalador eduroam®

### **4º Passo:** Na caixa de pesquisa, digite **UFS** e **Selecione**

| Universidade Federal de Sergipe (UFS) Brazil 1729 km |         |
|------------------------------------------------------|---------|
| UFSCar – Universidade Federal de São Carlos          | uferatu |
| UFSB - Universidade Federal do Sul da Bahia          |         |

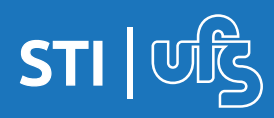

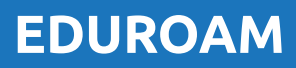

# 2. Configuração em Windows/MAC

#### 5° Passo:

O site identificará a versão do Sistema Operancional O **download** começará. Execute o arquivo

Preencha com as credenciais do **do SIG** e **Instale Usuário:** *<login-sig>@ufs.br* **Senha:** *<*senha-sig>

|                       |                  | eduroa |
|-----------------------|------------------|--------|
| Username:             | login-sig@ufs.br |        |
| Password:<br>Repita a | •••••            |        |
| password:             |                  |        |
|                       |                  |        |
|                       |                  |        |

## 6º Passo:

Procure a conexão wifi EDUROAM e conecte-se.

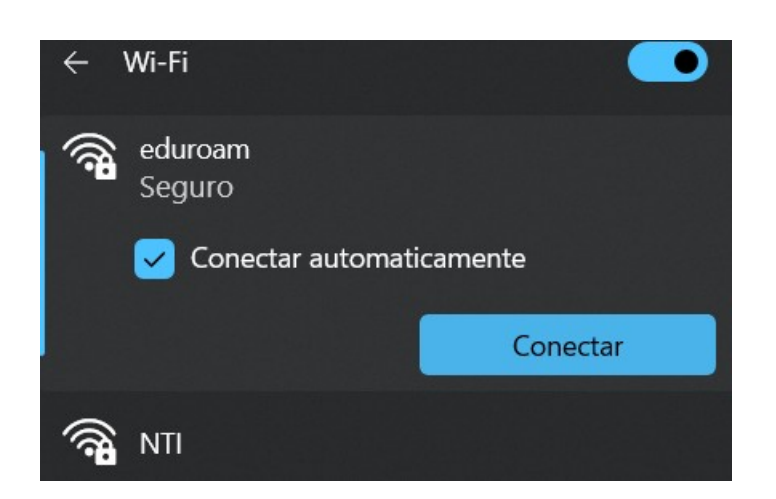

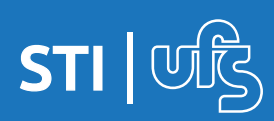

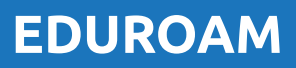

## 3. Configuração em iOS

#### 1º Passo:

Nas opções de rede WiFi, escolher Eduroam-CONFIG ou usar os Dados Móveis

#### 2º Passo:

Acesse a página: https://cat.eduroam.org/

#### 3º Passo:

Clique no botão: Clique aqui para descarregar o seu instalador eduroam®

#### 4º Passo: Na caixa de pesquisa, digite **UFS** e Selecione

Organização Selecione a sua organização

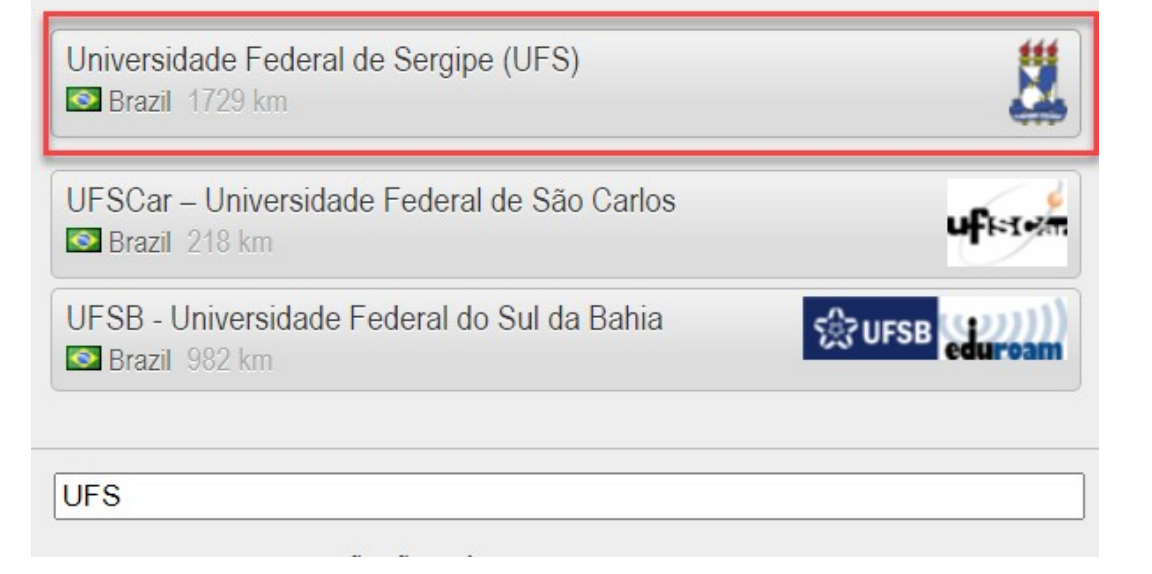

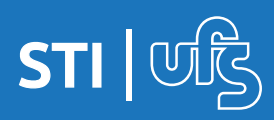

X

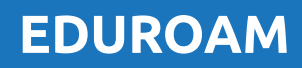

# 3. Configuração em iOS

## 5º Passo:

O site identificará a versão do iOS

Clique no botão para fazer o **download** 

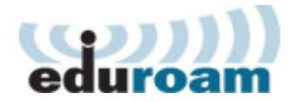

**Configuration Assistant Tool** 

## Universidade Federal de Sergipe (UFS)

Se encontrar problemas, então pode obter suporte diretamente da sua organização em:

WWW: http://redes.ufs.br

email: <u>eduroam@ufs.br</u>

tel: (79) 3194-6724

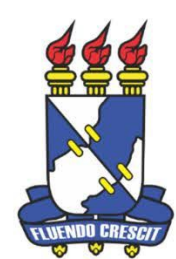

selecione outro

This entry was last updated at: 2017-12-21 10:13:33

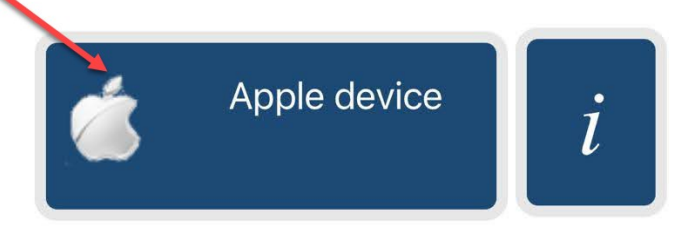

Escolha outro instalador para descarregar

Ao concluir o download, seu dispositivo irá perguntar se quer instalar um perfil. Confirme a instalação.

Insira suas credenciais do SIG com o sufixo @ufs.br

Usuário: *<login-sig>@ufs.br* Senha: *senha-sig* 

#### #OBS:

Se no momento da instalação do perfil de configuração você tiver fornecido algum dado incorreto (login / senha), vá nas Configurações de seu iPhone > Geral > Perfis, desinstale o Perfil de Configuração e reinicie o processo de download.

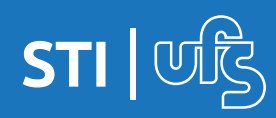

**EDUROAM** 

## Observações:

a) Caso tenha realizado a troca recente da senha no SIG, a conexão na rede EDUROAM poderá apresentar erro pois a base de dados pode levar até 72h para sincronizar.

Se após 72 horas ainda estiver com problemas, entre em contato pelo e-mail eduroam@ufs.br

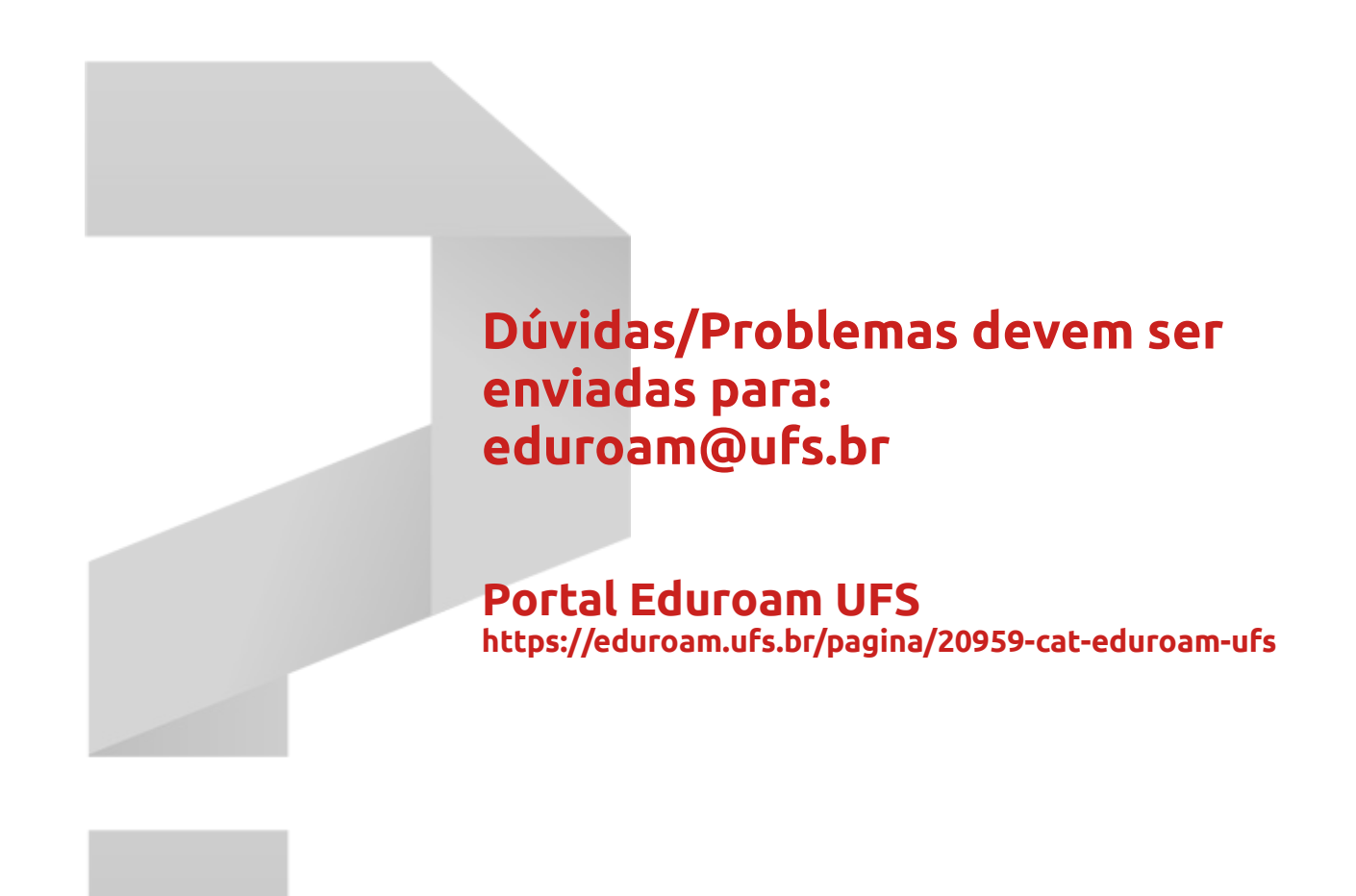

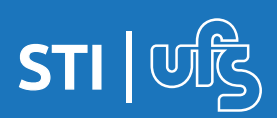

**EDUROAM**